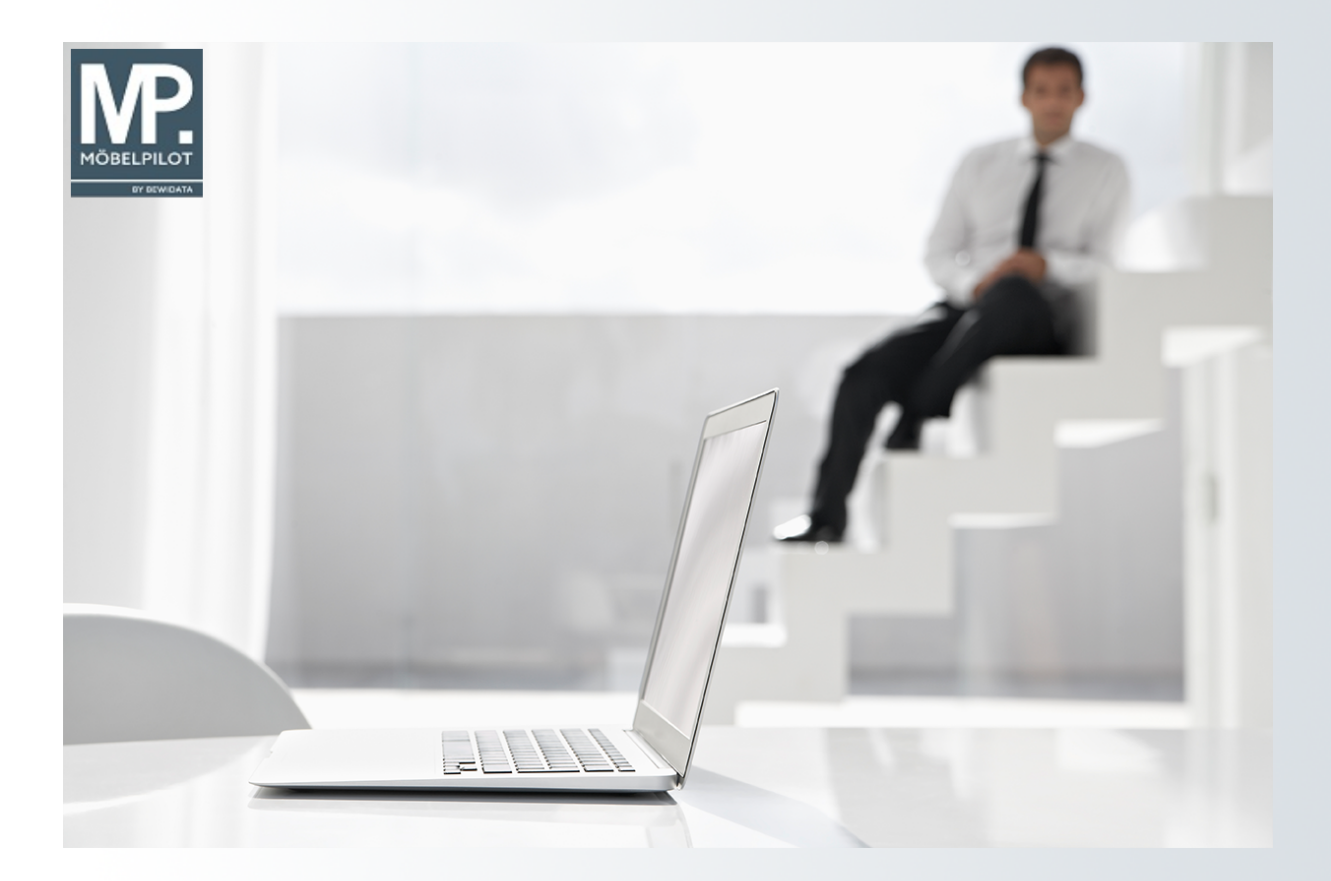

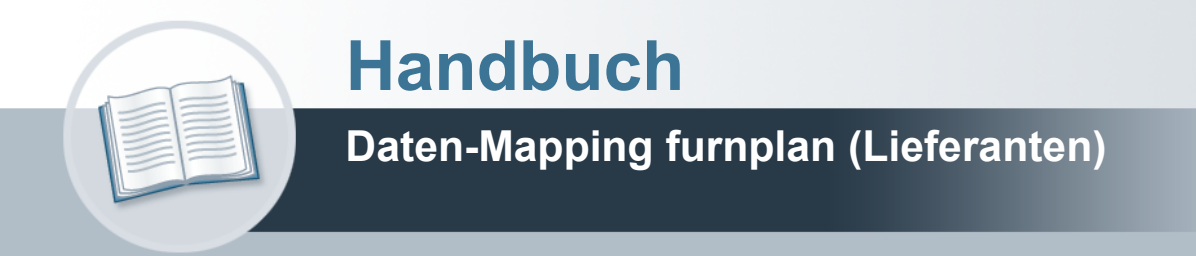

### Urheberrecht und Haftung

Dieses Handbuch enthält urheberrechtlich geschützte Informationen. Ohne ausdrückliche schriftliche Genehmigung der *bewidata* Unternehmensberatung und EDV-Service GmbH, Isaac-Fulda-Allee 9, 55124 Mainz ist es nicht gestattet, das gesamte Handbuch oder Texte daraus zu reproduzieren, zu speichern oder in irgendeiner Form zu übertragen, zu vervielfältigen oder zu verbreiten.

Die Firma *bewidata* Unternehmensberatung und EDV-Service GmbH übernimmt für den Inhalt dieses Handbuches und damit im Zusammenhang stehende geschäftliche Vorgänge keinerlei Garantie. Das gilt auch für hierin enthaltene Fehler und möglicherweise dadurch entstehende Fehlfunktionen in der Arbeit mit den hier beschriebenen Programmen. Die *bewidata* GmbH behält sich vor, ohne vorherige Ankündigung dieses Handbuch von Zeit zu Zeit auf den neuesten Stand zu bringen. Änderungen der Bildschirmmasken behalten wir uns ebenfalls vor.

**Hinweis**: Alle in diesem Handbuch abgebildeten Screenshots wurden mit einem aktuellen Webbrowser wie Google Chrome, Firefox oder Microsoft Edge erstellt. Abweichungen zu anderen Browsern behalten wir uns vor.

#### Impressum

*bewidata* Unternehmensberatung und EDV-Service GmbH Isaac-Fulda-Allee 9 55124 Mainz Telefon 06131 63920 Telefax 06131 639266

Geschäftsführer: Hans-Jürgen Röhrig - Handelsregister Mainz HRB 4285

#### Support Rufnummern

| Durchwahl 1 | Telefon 06131 639272 |
|-------------|----------------------|
| Durchwahl 2 | Telefon 06131 639226 |
| Durchwahl 3 | Telefon 06131 639227 |
| _           |                      |

| Fax:     | 06131 611618           |
|----------|------------------------|
| E-Mail:  | support@moebelpilot.de |
| Homepage | www.moebelpilot.de     |

#### Hotline Zeiten

| Montag bis Donnerstag | 9.00 – 17.30 Uhr |
|-----------------------|------------------|
| Freitag               | 9.00 – 16.30 Uhr |

# Inhaltsverzeichnis

| URHEBERRECHT UND HAFTUNG   | 2  |
|----------------------------|----|
| IMPRESSUM                  | 2  |
| EINLEITUNG                 | 4  |
| FORMULAR AUFRUFEN          | 5  |
| MAPPING LIEFERANTENNUMMERN | 7  |
| MAPPING ARTIKEL            | 11 |

## Einleitung

Die im Planungssystem verwendeten Nummernkreise weichen in der Regel von den in der Warenwirtschaft hinterlegten Nummern ab. Diese Unterschiede werden im Rahmen der Datenübernahme durch das Daten-Mapping ausgeglichen.

Bei der Schnittstelle zum Planungssystem furnplan werden im MÖBELPILOT nur die Filialkennzeichen abgeglichen. Dagegen werden die Lieferanten und Artikel-Kennungen bereits im Planungssystem gemappt.

#### Formular aufrufen

Die erforderlichen Vorgaben können von <u>berechtigten</u> Mitarbeitern im Administrationsbereich der Planungssoftware gesetzt werden.

| Windows 10 x64 - VMware Workstation                     |              |               | ×      |
|---------------------------------------------------------|--------------|---------------|--------|
| File Edit View VM Tabs Help   🚹 🔻   🖧   💭 💭 💭 💷 🚍 🔁   🛅 |              |               |        |
| B Windows 10 x64 ×                                      |              |               |        |
| % Admin Dislog                                          | -            | ٥             | ×      |
|                                                         |              |               |        |
|                                                         |              |               |        |
|                                                         |              |               |        |
|                                                         |              |               |        |
|                                                         |              |               |        |
|                                                         |              |               |        |
|                                                         |              |               |        |
| Record                                                  |              |               |        |
| Passwort                                                |              |               |        |
|                                                         |              |               |        |
| 7 HIGHNEL                                               |              |               |        |
| Passwort ändern                                         |              |               |        |
| Akes Passwort                                           |              |               |        |
| Neues Passwort                                          |              |               |        |
| Bestätgen                                               |              |               |        |
| Ändern                                                  |              |               |        |
|                                                         |              |               |        |
|                                                         |              |               |        |
|                                                         |              |               |        |
|                                                         |              |               |        |
|                                                         |              |               |        |
|                                                         |              |               |        |
|                                                         |              |               |        |
| # 타 📄 👭 🕴 👘                                             | 11:<br>28.02 | :44<br>1.2019 | $\Box$ |
|                                                         | 28.02        | .2019         |        |

Pflegen Sie zunächst das entsprechende Passwort ein.

Klicken Sie auf die Schaltfläche Anmelden.

| Windows 10 x64 - VMware Workstation             |                                                                                                    |                 | - 🗆 X                    |
|-------------------------------------------------|----------------------------------------------------------------------------------------------------|-----------------|--------------------------|
| File Edit View VM Tabs Help                     | •   🖶   🖓 🗳 🖓   🖬 🖬 🖽 🗖   🛅                                                                                                    |                 |                          |
| File Edit View VM Tabs Help                     | Image: Solution of the second second seco | Fikalverwaltung | - 0 X                    |
| < >>                                            |                                                                                                    |                 | 11.15                    |
|                                                 |                                                                                                    | ^ %             | 4× 11:45<br>28.02.2019 ↓ |
| To direct input to this VM, move the mouse poin | ter inside or press Ctrl+G.                                                                                                    |                 | 🖉 🗂 🕅 년 년 년 📾 🔤 🖉 📧      |

Führen Sie einen Doppelklick auf den Baumeintrag Standard (Active) aus.

Ð

## Mapping Lieferantennummern

| Windows 10 x64 - VMware Workstation                  |                    |                   |                   |             |          |             |             |        |      |                  |         |     | -                 |       | ×   |
|------------------------------------------------------|--------------------|-------------------|-------------------|-------------|----------|-------------|-------------|--------|------|------------------|---------|-----|-------------------|-------|-----|
| File Edit View VM Tabs Help                          | •   🕂              | 1 🖓 🤪 🕻           | ) 🗖 🗖             | I I I       |          |             |             |        |      |                  |         |     |                   |       |     |
| Windows 10 x64 ×                                     |                    |                   |                   |             |          |             |             |        |      |                  |         |     |                   |       | _   |
| 👫 Admin Dialog                                       |                    |                   |                   |             |          |             |             |        |      |                  |         |     | — ť               |       | ×   |
| Datei Hilfe                                          |                    |                   |                   |             |          |             |             |        |      |                  |         |     |                   |       |     |
| 🖃 🊱 bewidata Unternehmensberatung und El             | Kalkulation auf H  | lerstellerebene K | alkulation auf Pr | ogrammebene |          |             |             |        |      |                  |         |     |                   |       |     |
| I/9/1 Mainz / Erthalstraße 1<br>⊡- 2 Druckverwaltung | General Calcula    | tion              | -1-16-            |             |          |             |             |        |      |                  |         |     |                   |       |     |
| Standard                                             | : 🖂 🛤 🗶            | Naikulation       | shire             |             |          |             |             |        |      |                  |         |     |                   |       |     |
| Standard(Active)                                     | Hersteller         | Alternativ        | Kalkulati         | Preisart    | Aufschla | ExternBerec | Rundungst   | E-Mail | Star | Enddatum         | Arti    | Max | EK A              | Manu. |     |
|                                                      | decker             |                   | CONVENT           | EK          | 105      |             | Standard Pr |        |      |                  |         |     |                   | 74404 |     |
|                                                      | disselkamp         |                   | CONVENT           | FK          | 105      |             | Standard Pr |        |      |                  |         |     |                   | 74427 |     |
|                                                      | gwinner            |                   | CONVENT           | EK          | 105      |             | Standard Pr |        |      |                  |         |     |                   | 74731 |     |
|                                                      | hasena             |                   | CONVENT           | EK          | 105      |             | Standard Pr |        |      |                  |         |     |                   |       | ٦   |
|                                                      | loddenke           |                   | CONVENT           | EK          | 105      |             | Standard Pr |        |      |                  |         |     |                   | 70069 |     |
|                                                      | rmw                |                   | CONVENT           | EK          |          |             | Standard Pr |        |      |                  |         |     |                   |       |     |
|                                                      | schlueter          |                   | CONVENT           | UVP         | 105      |             | Standard Pr |        |      |                  |         |     |                   | 76009 |     |
| <>                                                   |                    |                   |                   |             |          |             |             |        |      |                  |         |     |                   |       |     |
| 🕂 🛱 🥽 🎁                                              |                    |                   |                   |             |          |             |             |        |      | x <sup>e</sup> ^ | ¢× ₽    | 2 🗰 | 11:45<br>28.02.20 | 119 L |     |
| To direct input to this VM, move the mouse poi       | inter inside or pr | ess Ctrl+G.       |                   |             |          |             |             |        |      | 💿 🖬 🔌 🛤          | 120 💑 I |     | 1 7 7             |       | 7 / |

In der Auflistung werden Ihnen die in **furnplan** hinterlegten Hersteller angezeigt. Für das Datenmapping ist nur die <u>letzte Spalte</u> wichtig. Ob und welche weiteren Vorgaben zur Nutzung der Planungssoftware hier noch hinterlegt werden können oder müssen erfragen Sie bitte bei D+H Software.

Klicken Sie auf das Eingabefeld Manu ID Wawi.

| Windows 10 x64 - VMware Workstation          |                   |                   |                   |             |          |             |             |        |      |                  |        |       | - (      | ⊐ ×   |
|----------------------------------------------|-------------------|-------------------|-------------------|-------------|----------|-------------|-------------|--------|------|------------------|--------|-------|----------|-------|
| File Edit View VM Tabs Help                  |                   | 🖓 🚇 🖉             | ) 🗖 🗖             |             |          |             |             |        |      |                  | _      |       |          |       |
| B Windows 10 x64                             |                   |                   |                   |             |          |             |             |        |      |                  |        |       |          |       |
| Admin Dialog                                 |                   |                   |                   |             |          |             |             |        |      |                  |        |       | - 6      |       |
| Datei Hilfe                                  |                   |                   |                   |             |          |             |             |        |      |                  |        |       |          |       |
|                                              | Kalkulation auf H | erstellerebene K  | alkulation auf Pr | ogrammebene |          |             |             |        |      |                  |        |       |          |       |
| - 🚱 17971 Mainz / Erthalstraße 1             | General Calcula   | ation             |                   |             |          |             |             |        |      |                  |        |       |          |       |
| Druckverwaltung     Standard                 | E 🗃 🖬 📰           | Kalkulation       | shilfe            |             |          |             |             |        |      |                  |        |       |          |       |
| Preisverwaltung                              | Hersteller        | Alternativ        | Kalkulati         | Preisart    | Aufschla | ExternBerec | Rundungst   | E-Mail | Star | Enddatum         | Arti   | Max   | EK A     | Manu  |
| E-T Einstellungen                            | decker            |                   | CONVENT           | EK          | 105      |             | Standard Pr |        |      |                  |        |       |          | 74404 |
| - 📷 Standard                                 | decker            |                   | CONVENT           | UVP         | 105      |             | Standard Pr |        |      |                  |        |       |          | 70022 |
|                                              | disselkamp        |                   | CONVENT           | EK          | 105      |             | Standard Pr |        |      |                  |        |       |          | 74427 |
|                                              | gwinner           |                   | CONVENT           | EK          | 105      |             | Standard Pr |        |      |                  |        |       |          | 74731 |
|                                              | hasena            |                   | CONVENT           | EK          | 105      |             | Standard Pr |        |      |                  |        |       |          | 74880 |
|                                              | loddenke          |                   | CONVENT           | EK          | 105      |             | Standard Pr |        |      |                  |        |       |          | 70069 |
|                                              | rmw               |                   | CONVENT           | EK          |          |             | Standard Pr |        |      |                  |        |       |          |       |
|                                              | schlueter         |                   | CONVENT           | UVP         |          | ×           | Standard Pr |        |      |                  |        |       |          | 76009 |
|                                              |                   |                   |                   |             |          | OK          |             |        |      |                  |        |       |          |       |
| < >>                                         |                   |                   |                   |             |          |             |             |        |      |                  |        |       | 11-45    |       |
|                                              |                   |                   |                   |             |          |             |             |        |      | я <sup>я</sup> ^ | ¢× ۲   | 2 💷   | 28.02.20 | 19 🖓  |
| To return to your computer, move the mouse p | pointer outside o | r press Ctrl+Alt. |                   |             |          |             |             |        | 4    | 🕑 🔚 🚷 📖          | 12 📸 🕯 | 🖬 💓 🧎 | 11 14    | 11 11 |

Ð

Pflegen Sie bitte zu jedem Hersteller die hausinterne MÖBELPILOT-Lieferantennummer ein. Sollten Sie beispielsweise Nummern mit führenden Nullen verwenden, so müssen Sie diese hier mit eingeben!

Um die Eingaben zu speichern klicken Sie bitte zunächst auf die Schaltfläche und danach auf **O K**.

Bevor Sie die Eingabemaske verlassen führen Sie bitte folgende Eingabeschritte aus.

Klicken Sie auf den Menüeintrag Datei.

| Windows 10 x64 - VMware Workstat        | ion               |                    |                    |            |          |             |              |        |       |                  |                        |     | _       |       | ×     |
|-----------------------------------------|-------------------|--------------------|--------------------|------------|----------|-------------|--------------|--------|-------|------------------|------------------------|-----|---------|-------|-------|
| File Edit View VM Tabs Helt             | o   <b>   -</b>   | A   O O            |                    | 0 77 1     |          |             |              |        |       | _                |                        |     |         |       |       |
|                                         |                   | -v   +-> +=        | 301 100            |            |          |             |              |        |       |                  |                        |     |         |       |       |
| Windows 10 x64 ×                        |                   |                    |                    |            |          |             |              |        |       |                  |                        |     |         |       |       |
| 🕼 Admin Dialog                          |                   |                    |                    |            |          |             |              |        |       |                  |                        |     | -       | 2     | ×     |
| Datei Hilfe                             |                   |                    |                    |            |          |             |              |        |       |                  |                        |     |         |       |       |
| Konfiguration Speichern                 | Kalkulation auf I | Herstellerebene K  | alkulation auf Pro | grammebene |          |             |              |        |       |                  |                        |     |         |       |       |
| Konfiguration exportieren               | General Calcula   | ation              | 1.07               |            |          |             |              |        |       |                  |                        |     |         |       |       |
| Standard(Active)                        | : 🔚 🖽 🗶           | Kalkulation        | shilte             |            |          |             |              |        |       |                  |                        |     |         |       |       |
| Preisverwaltung     Standard (Active)   | Hersteller        | Alternativ         | Kalkulati          | Preisart   | Aufschla | ExternBerec | Rundungstyp  | E-Mail | Start | Enddatum         | Arti                   | Max | EK A    | Manu  |       |
| Enstellungen                            | decker            |                    | CONVENT            | EK         | 105      |             | Standard Pre |        |       |                  |                        |     |         | 74404 |       |
|                                         | decker            |                    | CONVENT            | UVP        | 105      |             | Standard Pre |        |       |                  |                        |     |         | 70022 |       |
|                                         | disselkamp        |                    | CONVENT            | EK         | 105      |             | Standard Pre |        |       |                  |                        |     |         | 74427 |       |
|                                         | gwinner           |                    | CONVENT            | EK         | 105      |             | Standard Pre |        |       |                  |                        |     |         | 74731 |       |
|                                         | hasena            |                    | CONVENT            | EK         | 105      |             | Standard Pre |        |       |                  |                        |     |         | 74880 |       |
|                                         | loddenke          |                    | CONVENT            | EK         | 105      |             | Standard Pre |        |       |                  |                        |     |         | 70069 |       |
|                                         | rmw               |                    | CONVENT            | EK         |          |             | Standard Pre |        |       |                  |                        |     |         |       |       |
|                                         | schlueter         |                    | CONVENT            | UVP        | 105      |             | Standard Pre |        |       |                  |                        |     |         | 76009 |       |
|                                         |                   |                    |                    |            |          |             |              |        |       |                  |                        |     |         |       |       |
| < >                                     |                   |                    |                    |            |          |             |              |        |       |                  |                        |     | 12:10   |       |       |
|                                         |                   |                    | A.1.               |            |          |             |              |        |       | x <sup>4</sup> / | <ul> <li>√×</li> </ul> |     | 28.02.2 | 019 L | ل     |
| To return to your computer, move the mo | ouse pointer outs | ide or press Ctrl+ | Ait.               |            |          |             |              |        | 4     | ə 🔍 🖏 💔 🗆        | p 🖭 🚮                  |     |         | 213   | 2 /1. |

Klicken Sie auf das Auswahlfeld Konfiguration Speichern.

#### Einleitung

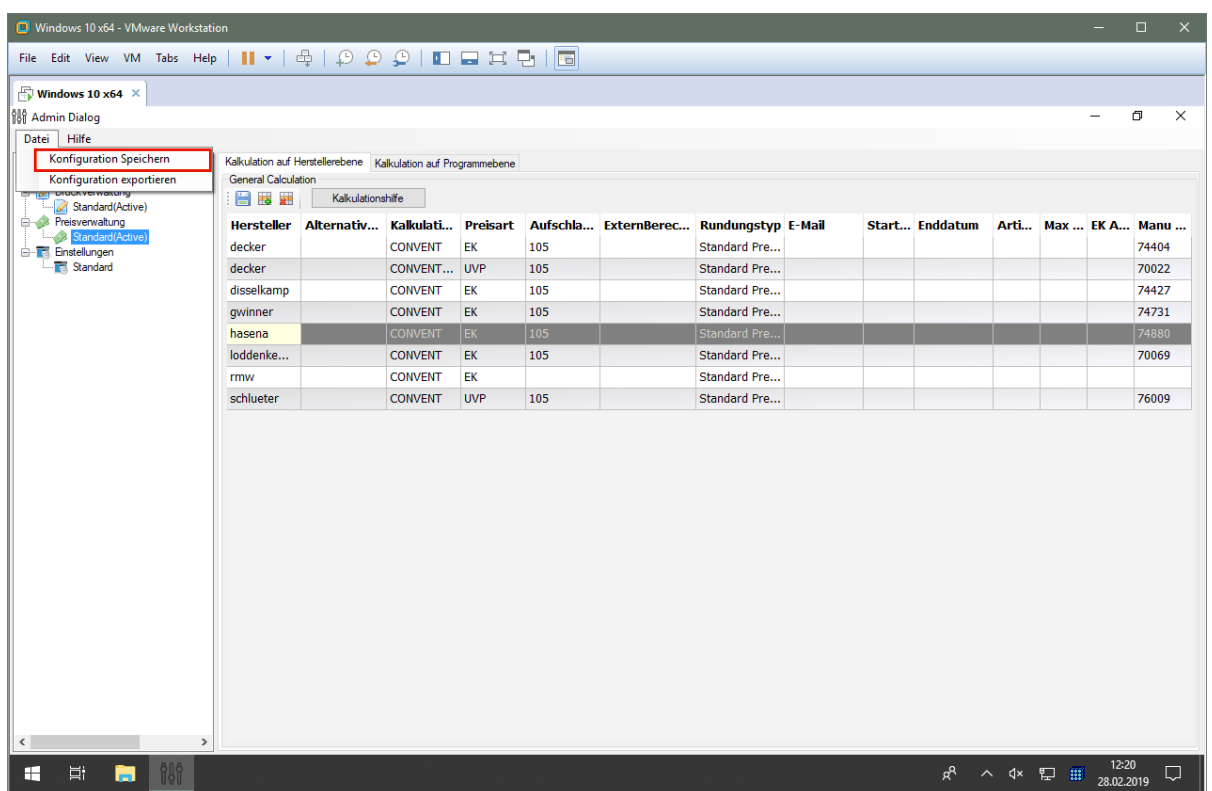

To direct input to this VM, move the mouse pointer inside or press Ctrl+G.

| 🔲 Windows 10 x64 - VMware Workstati     | on                |                    |                    |            |                 |                  |              |        |       |                  |        |      | -               |          | ×   |
|-----------------------------------------|-------------------|--------------------|--------------------|------------|-----------------|------------------|--------------|--------|-------|------------------|--------|------|-----------------|----------|-----|
| File Edit View VM Tabs Help             | •                 | 4   🖓 🖓            | 🕒   🗖              |            | 2   🖬           |                  |              |        |       |                  |        |      |                 |          |     |
| Windows 10 x64 ×                        |                   |                    |                    |            |                 |                  |              |        |       |                  |        |      |                 |          |     |
| វិស្តិ៍ Admin Dialog                    |                   |                    |                    |            |                 |                  |              |        |       |                  |        |      | -               | ٥        | ×   |
| Datei Hilfe                             |                   |                    |                    |            |                 |                  |              |        |       |                  |        |      |                 |          |     |
| bewidata Unternehmensberatung u         | Kalkulation auf H | Herstellerebene K  | alkulation auf Pro | grammebene |                 |                  |              |        |       |                  |        |      |                 |          |     |
| E- Druckverwaltung                      |                   | Kalkulation        | shilfe             |            |                 |                  |              |        |       |                  |        |      |                 |          |     |
| E- Preisverwaltung                      | Hersteller        | Alternativ         | Kalkulati          | Preisart   | Aufschla        | ExternBerec      | Rundungstyp  | E-Mail | Start | Enddatum         | Arti   | Мах  | EK A            | Manu     | i   |
| Standard(Active)                        | decker            |                    | CONVENT            | EK         | 105             |                  | Standard Pre |        |       |                  |        |      |                 | 74404    |     |
| Standard                                | decker            |                    | CONVENT            | UVP        | 105             |                  | Standard Pre |        |       |                  |        |      |                 | 70022    |     |
|                                         | disselkamp        |                    | CONVENT            | EK         | 105             |                  | Standard Pre |        |       |                  |        |      |                 | 74427    | · . |
|                                         | gwinner           |                    | CONVENT            | EK         | 105             |                  | Standard Pre |        |       |                  |        |      |                 | 74731    |     |
|                                         | hasena            |                    | CONVENT            | EK         | 105             |                  | Standard Pre |        |       |                  |        |      |                 | 74880    |     |
|                                         | loddenke          |                    | CONVENT            | EK         | 105             |                  | Standard Pre |        |       |                  |        |      |                 | 70069    | 1   |
|                                         | rmw               |                    | CONVENT            | EK         |                 |                  | Standard Pre |        |       |                  |        |      |                 |          |     |
|                                         | schlueter         |                    | CONVENT            | UVP        |                 |                  | × andard Pre |        |       |                  |        |      |                 | 76009    |     |
| ٢                                       |                   |                    |                    |            | Konfiguration w | Urde gespeichert | 1            |        |       |                  |        |      |                 |          |     |
| 🖽 🛱 🔚 🎎                                 |                   |                    |                    |            |                 |                  |              |        |       | x <sup>R</sup> ⁄ | \      | 臣 🖩  | 12:3<br>28.02.2 | 5<br>019 | 7   |
| To return to your computer, move the mo | use pointer outs  | ide or press Ctrl+ | Alt.               |            |                 |                  |              |        | 4     | a 💿 🖏 🕼 🛙        | 12 🖬 🛔 | in ( | DDD             |          |     |

Klicken Sie auf die Schaltfläche OK.

## Mapping Artikel

Im Gegensatz zum Mapping der Lieferantennummern ist ein Mapping der Artikeldaten nicht zwingend erforderlich, da die Planung in vielen Fällen **Katalogartikel** an MÖBELPILOT übergibt. Ausgenommen hiervon sind allerdings Artikel-Programme denen in furnplan eine MÖBELPILOT-Referenz-Artikelnummer zugewiesen wurde. Für diese Artikeldaten bildet MÖBELPILOT im Rahmen der Übernahme eine Artikelvariante.

|            |                  |               |                               |                 |                |                   |              |                |          | - 0           | × |
|------------|------------------|---------------|-------------------------------|-----------------|----------------|-------------------|--------------|----------------|----------|---------------|---|
| alkulation |                  | - Kakula      | tion auf Programmebene        |                 |                |                   | - 5          |                |          |               |   |
| Filter     |                  |               | Aufschlag Selektion           | Aktion          |                | Kalkulationshilfe |              |                |          |               |   |
| Herst.     | Al               | `             | ×                             | Aktion          |                | Ist-Preis 0       |              |                |          |               |   |
| Gruppe     |                  | · · · ·       | Übertragen                    | Aust            | ühren          | Jetz              | tiger Aufson |                |          |               |   |
| 🗌 Nurii    | ndividuelle Aufs | chläge anzeig | en.                           |                 |                | Grundpreis        |              |                |          |               |   |
| ₽          | 📑 🗑 💩 Б          | port • Te     | ext:                          | 10 C            | Suchen 🐨 Dati  | en filtern   🐨 Er | weiterter    |                |          |               |   |
| elektion   | Hersteller       | ProgShort     | Programm                      | Kalkulationstyp | Aufschlag in % | ILN               | Startd       | Max. Rabatt    | EK-Abzug | Referenz-Art. |   |
|            | disselkamp       | cadi          | CADIZ                         | CONVENT         |                | 4399902075626     |              |                |          | 74427-00001   |   |
|            | disselkamp       | cdsl          | CD Studio Line                | CONVENT         |                | 4399902075626     |              |                | 2        | 70109-00002   |   |
|            | disselkamp       | cena          | CENA                          | CONVENT         |                | 4399902075626     |              |                |          | 70109-99999   |   |
|            | disselkamp       | comv          | COMFORT-V                     | CONVENT         |                | 4399902075626     |              |                |          |               |   |
|            | disselkamp       | core          | CORETTA                       | CONVENT         |                | 4399902075626     |              |                |          |               |   |
|            | hasena           | beto          | Beton-Line                    | CONVENT         |                | 7612936000004     |              |                |          |               |   |
|            | hasena           | boac          | Boxspringbetten   Accessoires | CONVENT         |                | 7612936000004     |              |                |          |               |   |
|            | hasena           | bool          | Boxspringbetten   classic     | CONVENT         |                | 7612936000004     |              |                |          |               |   |
|            | hasena           | boel          | Boxspringbetten   elegant     | CONVENT         |                | 7612936000004     |              |                |          |               |   |
|            | hasena           | bofa          | Boxspringbetten   factory     | CONVENT         |                | 7612936000004     |              |                |          |               |   |
|            | hasena           | boma          | Boxspringbetten   massiva     | CONVENT         |                | 7612936000004     |              |                |          |               |   |
|            | hasena           | bomo          | Boxspringbetten   modern      | CONVENT         |                | 7612936000004     |              |                |          |               |   |
|            | hasena           | bopr          | Boxspringbetten   Pronto      | CONVENT         |                | 7612936000004     |              |                |          |               |   |
|            | hasena           | boro          | Boxspringbetten   romantic    | CONVENT         |                | 7612936000004     |              |                |          |               |   |
|            | hasena           | boso          | Boxspringbetten   solutio     | CONVENT         |                | 7612936000004     |              |                |          |               |   |
| <u></u>    | hanena 📖         | chic .        | Eactory-Chic                  | CONVENT         |                | 7612936000004     | h            | and the second |          |               |   |

Rufen Sie sich hierfür die Registerkarte **Kalkulation auf Programmebene** (1) auf und pflegen Sie dann die entsprechenden MÖBELPILOT-Artikelnummern in der Spalte **Referenz-Artikel** (2) ein.